1. Прочитайте приведенный ниже текст. Он взят из справки по ООо.

#### Что такое автотекст?

Автотекст - одно из средств автоматизации создания документов, предоставляемое офисным пакетом. OpenOffice.org Writer позволяет хранить текст — в том числе содержащий графические объекты, таблицы и поля, — как автотекст и быстро вставлять его, как только он понадобится. При необходимости можно также хранить форматированный текст.

### Зачем это нужно?

В процессе создания документов часто возникает потребность в часто повторяющихся фрагментах текста - подпись руководителя, часто употребляемые слова и выражения, логотип и название организации и пр. Не во всех случаях можно использовать шаблоны. И здесь на помощь приходит автотекст.

### Создание записи автотекста

1 Выделите текст или текст с графическим объектом, таблицей либо полем, который требуется сохранить как запись автотекста. Графический объект можно сохранить только в том случае, если он привязан как символ и с каждой стороны от него находится хотя бы по одному символу текста.

2Выберите команду **Правка** → **Автотекст**. Откроется диалоговое окно.

ЗВыберите категорию, в которой требуется хранить автотекст. По умолчанию выбирается верхняя MyAutotext.

4 **Введите имя**, содержащее более четырех символов, характеризующее содержание нового автотекста. Это позволит применять параметр автотекста Напоминать имя в качестве подсказки при вводе. Если требуется, можно изменить предложенное сокращение.

5 Нажмите кнопку Автотекст и выберите команду Создать.

6Нажмите кнопку Закрыть.

## Вставка записи автотекста

1Поместите курсор в том месте документа, куда требуется вставить запись автотекста.

2Выберите команду Правка → Автотекст.

ЗВыберите нужный автотекст и нажмите кнопку Вставить.

Можно также ввести сокращение для имени записи автотекста (если Вам оно известно) и нажать клавишу F3 или щелкнуть на панели Вставка стрелку рядом со значком Автотекст, а затем выбрать нужную запись.

### Печать списка записей автотекста

1Выберите команду Сервис  $\rightarrow$  Макросы  $\rightarrow$  Управление макросами  $\rightarrow$  OpenOffice.org Basic.

2В списке Макрос из дважды щелкните "Макросы OpenOffice.org  $\rightarrow$  Gimmicks".

ЗВыделите пункт "AutoText" и нажмите кнопку Выполнить. В отдельном текстовом документе будет создан список текущих записей автотекста.

# Использование автотекста в сетевых установках

Записи автотекста можно хранить в разных каталогах в сети. Например, можно хранить записи для всей организации в режиме "только для чтения" на центральном сервере, а заданные пользователем записи — в локальном каталоге.

Пути к каталогам Автотекста могут быть настроены в меню **Правка** → **Автотекст** → **Категории**. Здесь указаны два каталога. Первая запись относится к установке на сервере, а вторая — к каталогу пользователя. Если в обоих каталогах есть запись с одним и тем же именем, применяется запись из каталога пользователя.

$$x = \frac{a}{b}$$
 {1}

1. Я создала собственный автотекст для вставки нумерованных формул. Прежде чем сохранить показанную выше таблицу как автотекст, я изменила вид самой формулы (теперь, это не E=mc^2). В режиме редактирования формулы я также изменила гарнитуру и размер шрифта (теперь он 18пт). Скобки вокруг номера формулы тоже заменены с круглых на фигурные.

Вставляется такая формула в мои документы при наборе **фн <F3>**. Это автотекст с названием "Мой стиль формул".

<u>Задание:</u> Создайте новый тестовый документ; вставьте в него формулу автотекстом **fn** <**F3**>; отредактируйте ее (в том числе **Формат** → **Размер шрифтов**). Закончив редактирование выделите целиком всю таблицу и

вызовите **Правка** → **Автотекст** (иллюстрация 1). Следуйте приведенным выше инструкциям справки, чтобы сохранить ваши настройки ввода формулы в качестве автотекста. Проверьте результат.

$$x = \frac{a}{b}$$
 {2}

2. И эти нумерованные абзацы в рамочке и с особенным форматированием, которые я вставляю в тексте в качестве заметок, тоже автотекст. У меня они вставляются при наборе з <F3>. Этот автотекст имеет название "Мои заметки".

<u>Задание</u>: придумайте и реализуйте собственные элементы автотекста.

Кстати, полезным примером автотекста является также фиктивный текст, который определен на сочетании dt <F3> (Проверьте!). Его имеет смысл заменить на несколько абзацев русскоязычного текста, чтобы быстро вставлять в документы текст, предназначенный только для демонстрации.

| 9                                                                                                    |                                                                                                    |                  | Автотекст     |                                |     | ×                                                                  |
|----------------------------------------------------------------------------------------------------|----------------------------------------------------------------------------------------------------|------------------|---------------|--------------------------------|-----|--------------------------------------------------------------------|
| <ul> <li>✓ <u>П</u>редлагать</li> <li><u>А</u>втотекст</li> <li>Вusiness С.</li> <li>Му AutoTes</li> <li>Dummy</li> <li>Эри зау</li> <li>Мой сти</li> <li>Only for Te</li> <li>Standard</li> </ul> | а замену при наборе<br>Мой стиль формул<br>ards, Work (3 ½ x 2)<br>kt<br>Text<br>ieтки<br>оть формул<br>mplates |                  | Сокращение ФН | $x = \frac{a}{b}$              | (D) | Вставить<br>Закрыть<br>Справка<br>Автотекст •<br>Категории<br>Пұть |
| Сохранить ссылк<br><u>Ф</u> айловой (                                                                                                    | и относительно                                                                                                  | <u>И</u> нтернет |               | <br>✓ Пре <u>д</u> в. просмотр |     |                                                                    |

Иллюстрация 1: Диалог Правка -> Автотекст

3. Внимание! Параметры форматирования автотекста нужно определить изначально! Переопределение их позднее не скажется на элементах, вставленных ранее, как это произошло бы при переопределении стиля.